## Updating from a Trial License to an Annual License

After you have made payment and the license has been issued (you will receive a portal notification) you will need to migrate your Trial License Settings the full License

Please log into your portal: <u>https://www.dictation-portal.com/</u>

Account ID & Password will be required

1. Pop up Window asks if you want to Migrate your License settings - Select YES

| Confirmation                                                                                   | ж    |
|------------------------------------------------------------------------------------------------|------|
| Are you sure you want to migrate User Settings for the Archive License to Standard License(s)? |      |
| Ve                                                                                             | s No |

## 2. Choose the User(s) that you wish to migrate - Select OK

| C   | ho  | oose        | Use                                                                                                    | r Settings                                                                                                    |                |                |             |            |           |            |               | × |  |  |
|-----|-----|-------------|----------------------------------------------------------------------------------------------------|----------------------------------------------------------------------------------------------------|----------------|----------------|-------------|------------|-----------|------------|---------------|---|--|--|
| Sel | ect | t users fi  | Set User Settings    sers from the list according to the number of Standard License(s) you have purchased.    odel  Version  E-mail  Last Connected  Send<br>Method  Format Encryption  Author ID  Job Number Worktype List    hone  13.3.1  10/02/2020  E-mail  DS2<br>(QP)  No  AMATTHEWS  157 |                                                                                                    |                |                |             |            |           |            |               |   |  |  |
|     |     | Model       | Version                                                                                                    | E-mail                                                                                                    | Last Connected | Send<br>Method | Format      | Encryption | Author ID | Job Number | Worktype List |   |  |  |
|     | 2   | iPhone<br>8 | 13.3.1                                                                                                    |                                                                                                    | 10/02/2020     | E-mail         | DS2<br>(QP) | No         | AMATTHEWS | 157        | -             |   |  |  |
|     |     |             |                                                                                                    |                                                                                                    |                | E-mail         | DS2<br>(QP) | No         |           | 157        |               |   |  |  |
|     |     |             |                                                                                                    |                                                                                                    |                | E-mail         | DS2<br>(QP) | No         |           | 157        |               |   |  |  |
|     |     |             |                                                                                                    |                                                                                                    |                | E-mail         | DS2<br>(QP) | No         |           | 157        |               |   |  |  |
|     |     |             |                                                                                                    |                                                                                                    |                | E-mail         | DS2<br>(QP) | No         |           | 157        |               |   |  |  |
|     |     |             |                                                                                                    |                                                                                                    |                | E-mail         | DS2<br>(QP) | No         |           | 157        |               |   |  |  |
|     |     |             |                                                                                                    |                                                                                                    |                | E-mail         | DS2<br>(QP) | No         |           | 157        |               |   |  |  |
|     |     |             |                                                                                                    |                                                                                                    |                | E-mail         | DS2<br>(OP) | No         |           | 157        |               | ~ |  |  |
|     |     |             |                                                                                                    | Last Connected  Send Method  Format Encryption  Author ID  Job Number Worktype List    1  Image: Connected Method  E-mail  DS2 (QP)  No  AMAITTHEWS  157  Image: Connected Que Primate Connected Que Primate Connecte Connecte Connected Que Primate Connecte Connected Que |                |                |             |            |           |            |               |   |  |  |
| -   |     |             |                                                                                                    |                                                                                                    |                |                |             |            |           |            |               |   |  |  |

This completes your Setup; the License is now active for 12months